# 5 Best Practices to Impact Your Cisco Service Revenue, Metrics, and Rebate Performance

## **1. Regularly Check Your Services Scorecard**

| սիսիս<br>cisco         | тот                                                                                           | AL PROGRAM                                                                                                    | elada Cisco TPV Support |                                       |  |  |  |  |  |
|------------------------|-----------------------------------------------------------------------------------------------|----------------------------------------------------------------------------------------------------|-------------------------|---------------------------------------|--|--|--|--|--|
|                        | *                                                                                             | Metrics Home                                                                                                    | Incentive Metrics       | Operational Indicators Train          |  |  |  |  |  |
| Portfolio              | 1                                                                                             | Partner Name                                                                                                    |                         | Fiscal Month Program Name             |  |  |  |  |  |
| Q Program              |                                                                                               |                                                                                                    | . •                     | NOV 2017   Cisco Services Partner Pro |  |  |  |  |  |
| \$ Payment             | The Finant Menth Eller and James In the Anton in the Pales Melsion and Palence Melsion and an |                                                                                                    |                         |                                       |  |  |  |  |  |
| m Program Calendar     | A                                                                                             | Action/Alerts Part as of. Nov 30, 2017, Dollar values displayed are for normalized service list price in US dollars. Delivery metric incentives are only applicable to Partner Support Services eligible partners |                         |                                       |  |  |  |  |  |
| 🗎 Metrics 🕨            | Da                                                                                            |                                                                                                    |                         |                                       |  |  |  |  |  |
| \$ Cisco One Prospects | De                                                                                            |                                                                                                    |                         |                                       |  |  |  |  |  |

### Example of a Scorecard:

| sile ocolecard                     |       |           |             |                    |                  |
|------------------------------------|-------|-----------|-------------|--------------------|------------------|
|                                    | Sale  | s Metrics |             |                    |                  |
| Metric Name                        |       | Covered   | Opportunity | %                  | Projected Rebate |
| Consolidated Attach Rate (LLW Adj) |       | 158,068   | 166,486     | 94.9%              | 3.98%            |
| Direct Attach Rate (LLW Adj)       |       | 0         | 0           | 0.0%               | 0.00%            |
| Indirect Attach Rate (LLW Adj)     |       | 158,068   | 166,486     | 94.9%              |                  |
| Renewal Rate                       | Q1    | 1,143,716 | 1,224,537   | 93.4%              |                  |
|                                    | Q2    | 1,112,766 | 1,178,576   | <mark>94.4%</mark> | 5.84%            |
|                                    | Q3    | 1,433,059 | 1,608,312   | 89.1%              |                  |
|                                    | Q4    | 436,159   | 512,212     | 85.2%              |                  |
|                                    | TOTAL | 4,125,700 | 4,523,637   | 91.2%              |                  |
| Projected Sales Rebate %           | Q2    |           |             |                    | 9.82             |

### How to find your Services Scorecard

CISCO

- Visit the Total Program View site at www.cisco.com/go/tpv\_
- Click "Metrics" in the left hand column
- Select the "Incentive Metrics" tab
- Select "Cisco Services Partner Program" in the Program Name field
- Click the arrow button to view your Scorecard

Your Scorecard will provide the detail behind your **Attach Rate** and **Renewal Rate** opportunities (see Scorecard example).

To earn the respective service rebates, you'll need to achieve a **Consolidated Attach Rate** (LLW Adj) of 80% or higher and a **Renewal Rate of 75% or higher**.

### 2. Pull your Attach Rate and Renewal Rate Service Opportunity Reports

| Renewals:<br>How can I view my<br>contract renewals? | For step-by-step instructions on how to pull a renewals report from the TPV website and to see a sample report go to <u>How to request service reports from TPV</u><br>Note: To sort on columns in the report select row 14, click on the "Sort & Filter" option in the toolbar and select "Filter". |
|------------------------------------------------------|----------------------------------------------------------------------------------------------------|
|                                                      |                                                                                                    |
| New "Attach" business:<br>How can I view my Attach   | When you sell new Cisco gear you can see what has and hasn't been placed on a service contract yet by pulling an Attach Rate report from the <b>TPV website</b> .                                                                                                    |
| Rate opportunities?                                  | For step-by-step instructions on how to pull an attach report from the TPV Website and to see a sample report go to <b>How to request service reports from TPV.</b>                                                                                                    |
|                                                      | Note: To sort on columns in the report select row 14, click on the "Sort & Filter" option in the toolbar and select "Filter".                                                                                                    |

# 2. Pull your Attach Rate and Renewal Rate Service Opportunity Reports

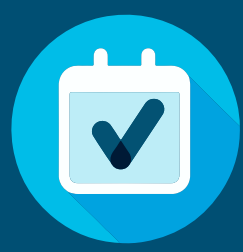

For example, if an item has a service end date of November 15, 2018 make sure the renewal start date is November 16, 2018.

Open a case to backdate if necessary

#### 4. Sell Multi-Year Contracts

The best way for your customer to ensure predictable contract costs is to purchase multiyear contracts.

Not only do they lock in today's price but there is an additional multiyear discount applied which provides a lower per year cost

over buying one year at a time. And Cisco Capital can create a flexible payment plan and the ability to add to the lease as needs change.

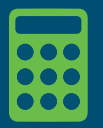

Use this <u>Multiyear Calculator</u> to show your customers the cost advantage of 3, 4, and 5 year contracts.

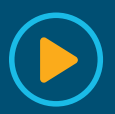

Cisco Multiyear YouTube video (4min):

#### 5. Get a head start on next quarter's renewals!

Use your All Quarters Renewal report (from step 2 above) and filter column "DD" on "ie Q3 (or Next Quarter)". Target sending out quotes, based on the size of the customer, 60-90 days before due dates.

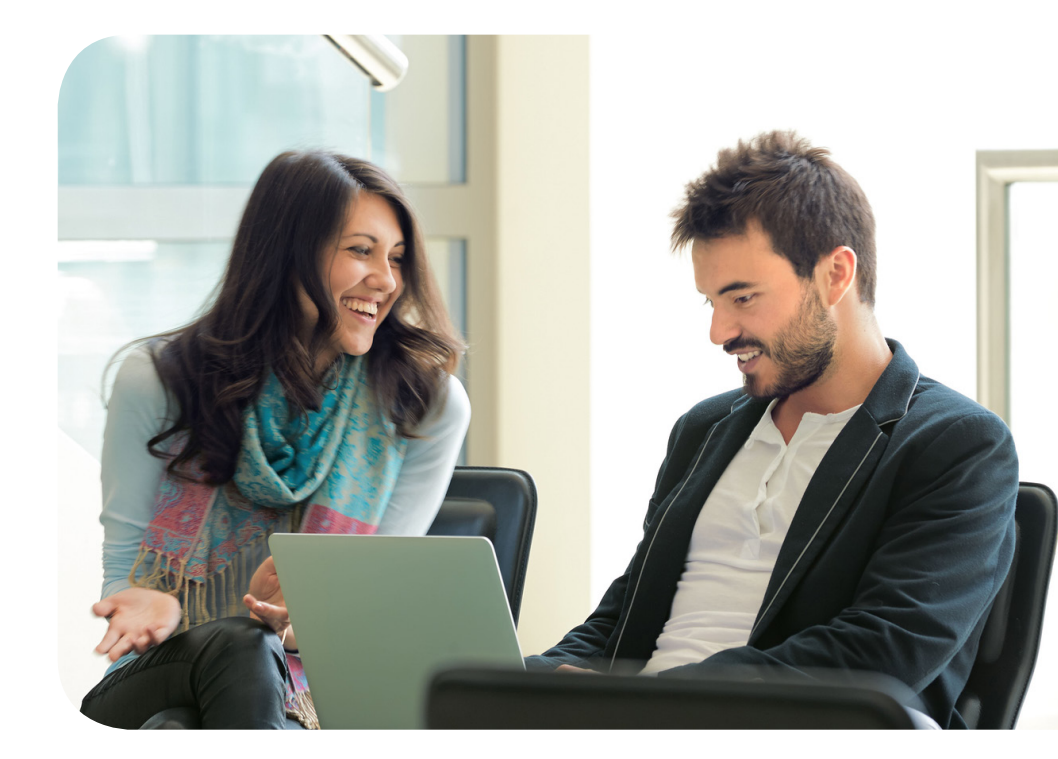

© 2018 Cisco and/or its affiliates. All rights reserved. Cisco and the Cisco logo are trademarks or registered trademarks of Cisco and/or its affiliates in the U.S. and other countries. To view a list of Cisco trademarks, go to this URL: https://www.cisco.com/go/trademarks. Third-party trademarks mentioned are the property of their respective owners. The use of the word partner does not imply a partnership relationship between Cisco and any other company. (1110R)